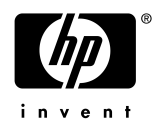

# Presario 2210 FDISK ・リストア手順

#### FDISK・リストア作業を実施される前に

- ・作業にあたり、「Quick Restore」と記載のある赤色のCD-ROM(クイックリストアCD、 またはリストアCDと呼びます)を、お手元にご準備下さい。
- ・周辺機器 (ハードディスク、メモリ、LANカードやSCSIカード等)を増設している場合、リストア が正常に終了しない場合があります。リストア作業をする場合は周辺機器を取り外してから 作業を実施して下さい。
- ・リストア後のWindowsセットアップで、<u>Windows95 ファーストステップガイド」表紙記載の</u> <u>プロダクHD入力が必須となります。</u>プロダクHDの入力がないとWindowsが起動出来ず、マ シンをご利用頂けません。必ずご用意の上、作業を始められますようお願い致します。
- ・リストアを実施するとハードディスク内のデータは全て消去されますので、ご注意下さい。 作業前に必ずデータのバックアップをお取り下さい。

#### 再起動の方法について

- ・コンピュータを再起動する場合は、キーボードから<u>[Ctrl]+[Alt]+[Delete]キー</u>機種によっては [<u>Del]キー</u>)を同時に1度押します。
- ・この操作を数回繰り返しても再起動しない場合、コンピュータの電源ボタンを4秒以上押し続けることで電源を落し強制終了することができます。強制終了後は10秒以上経過してから電源を入れ起動して下さい。

-以下作業手順—

# 1.BIOSのセットアップデフォルト

まずは、ハードウェア構成を司るBIOSの設定をデフォルト値に戻します。

- 1) 電源投入後、赤いCOMPAQロゴマークが表示されましたら [F10] キーを数回押します。
- 2) PhoenixBIOS Setup Utility が起動しましたら、「Exit」を選択します。
- 3) Get Default Values」を選択し、[Enter] キーを押します。
- 4) Default Values have been Loaded 」と表示されますので、「Continue」を選択します。
- 5) Save Changes & Exit」を選択し、[Enter] キーを選択します。
- 6) Changes have been saved」と表示されますので、Continue」を選択します。

以上で、BIOSはデフォルト値に設定されます。

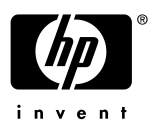

### 2.FISK コマンドによる領域の削除

- 1) クイックリストア CD をセットし、マシンを再起動します。
- 3) 重要」という画面で、クイックリストア CD の仕様について説明が表示されますので、 続行」を選択します。
- COMPAQ クイックリストアへようこそ。このユーティリティを使用すると出荷時にインストールされていたソフトウェアを簡単に復元することができます。」
  続行しますか」はい / いいえ」と表示されますので、ここでは「いいえ」を選択します。

次に、「クイックリストアを終了してよろしいですか」はい / いいえ」と表示されますので、 ここでは はい」を選択します。

- 5) 画面上に「A:¥>」というコマンドプロンプトが表示されます。 「A:¥>**fdisk**」と入力し [Enter ]キーを押します。 アルファベットの入力は、大文字/小文字どちらでも構いません。
- 6) 下記のメッセージが画面上に表示されます。

<sup>r</sup> Your Computer has a disk larger than 512 MB. This version of Windows includes improved support for large disks, resulting in more efficient use of disk space on large drives, and allowing disks over 2 GB to be formatted as a single drive. J

Do you wish to enable large disk support (Y/N) .....? [ ]

Y」を選択して、 [Enter ]キーを押します。

- 7) 下記のメニューが表示されます。
  - 1. Create DOS partition or logical DOS Drive
  - 2. Set active partition
  - 3. Delete partition or Logical DOS Drive
  - 4. Display partition information
- 8) 現在の領域を解放 (何もない状態にする)するため、(3)を選択します。下記のような削除のメニューが表示されます。
  - 1. Delete Primary DOS Partition
  - 2. Delete Extended DOS Partition
  - 3. Delete Logical DOS Drive(s) in the Extended DOS Partition
  - 4. Delete Non-DOS Partition
- 9) 基本 MS-DOS 領域を削除しますので、1」を選択し、[Enter] キーを選択して下さい。
- 10) 下記のようなメッセージが表示されます。

**WARNING** Data in the deleted Primary DOS Partition will be lost. What primary partition do you want to delete. [ ]

[ ]内に各ドライブにあたる番号 通常 り」を入力し、 [Enter ]キーを押します。 また、ボリュームラベルを求められますので、「COMPAQ」と入力し、 [Enter ]キーを押します。

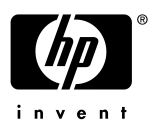

最後に「Are You sure」と確認されますので、「Y」を入力し、[Enter] キーを押します。

11) Primary DOS Partition deleted」というメッセージが表示されます。 Esc 注ーで FDISK のメニューへ戻ります。

以上の操作で、領域が解放されます。

## 3.DISK コマンドによる領域の作成

- 1) 下記の FDISK オプションより、領域作成作業に入ります。
  - 1. Create DOS partition or logical DOS Drive
  - 2. Set active partition
  - 3. Delete partition or Logical DOS Drive
  - 4. Display partition information
- 2) (1)を選択します。下記のメニューが表示されます。
  - 1. Create Primary DOS Partition
  - 2. Create Extended DOS Partition
  - 3. Create Logical DOS Drive(s) in the Extended DOS Partition
- 3) (1)を選択します。ドライブチェックが始まりますので、しばらくお待ち下さい。

<sup>r</sup> Do you wish to use the maximum available size for a Primary DOS Partition and make the partition active (Y/N).....? []

- 4) [Y]を入力し [Enter] キーを押すと、再度ドライブチェックが始まります。
- 5) 下記のメッセージが表示されますので、再起動します。

<sup>r</sup> You must restart your system for your changes to take effect. Any drives you have created or changes must be formatted After you restart. J

<sup>r</sup> Shut down Windows before restarting. J

以上の操作で領域を作成できます。

# <u>4 . フォーマット</u>

作成した領域にファイルシステムを構築します。

- 1) クイックリストア CD をセットし、マシンを再起動します。

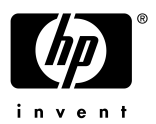

- 3) 重要」という画面で、クイックリストア CD の仕様について説明が表示されます。そこで 続行」 を選択します。
- COMPAQ クイックリストアへようこそ。このユーティリティを使用すると出荷時にインストール されていたソフトウェアを簡単に復元することができます。」
   続行しますか」ばい / いいえ」と表示されますので、ここでは「いいえ」を選択します。

次に「クイックリストアを終了してよろしいですか」はい / いいえ」と表示されますので ここでは はい」を選択します。

- 5) 画面上に「A:¥>」というコマンドプロンプトが表示されます。
  「A:¥>format C: / u」と入力し [Enter]ナーを押します。
  はスペースキーを表します。入力は、大文字/小文字どちらでも構いません。
  「:」は [Shift ]+ []ナ] ナーで入力可能です。
- 6) 下記のメッセージが表示されます。

Warning, ALL DATA ON NON-REMOVABLE DISK DRIVE C: WILL BE LOST! Proceed with Format (Y/N)? J

[ ] 内には Y」を入力し、 [Enter ] キーを押します。

フォーマットが始まりますので、100%完了するまでしばらくお待ち下さい。 フォーマットが終了するとボリュームラベルをつけるよう求められますが、空欄のまま Enter ]キーを押します。

7) フォーマット作業が終了しましたら、再起動します。

以上の作業でファイルシステムが構築されます。

### <u>5. クイックリストア CD による復元</u>

- 1) クイックリストア CD をセットし、マシンを再起動します。
- 3) 重要」という画面で、クイックリストア CD の仕様について説明が表示されます。 そこで 続行」を選択します。
- COMPAQ クイックリストアへようこそ。このユーティリティを使用すると出荷時にインストールされていたソフトウェアを簡単に復元することができます。」

続行しますか」 はい / いいえ」 ここでは、はい」を選択します。

- 5) 機種を選択します。 ご自分の機種を選択します。
- 6) 機種及び続行の確認の後、リストアが開始されます。
- 7) リストアが終了したら、クイックリストア CD を取りだし、再起動します。

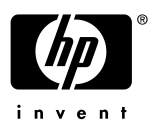

## 6.Windows95のセットアップ

- 1) 名前、会社名を入力します。(名前のみでも結構です。)
- 2) 使用許諾契約書を読んだ上で、同意する」を選択します。
- 3) プロダクトID を入力して下さい。プロダクトID はファーストステップガイドをご確認下さい。
- 4) ウィザードの開始」にて 完了」を選択します。
- 5) 旧付と時刻」Microsoft Exchange」プリンタ セットアップ」の画面が表示されます。これらの 設定は後ほど行えますので、閉じる」 キャンセル」を選択し、先にお進み下さい。

以上の操作でリストアの完了です。

以上